# TÀI LIỆU HƯỚNG DẪN SỬ DỤNG ỨNG DỤNG CÔNG DÂN SÓC TRĂNG VÀ PHẢN ÁNH HIỆN TRƯỜNG

### I. Ứng dụng Công dân Sóc Trăng

### 1. Giới thiệu

Phiên bản mới của ứng dụng công dân đã được bổ sung các thông tin và cải thiện chức năng như sau:

- Sóc Trăng
- Tin tức
- Phản ánh hiện trường
- Dịch vụ công
- Camera công cộng
- Danh bạ khẩn cấp
- Thông tin tiện ích
- Thanh toán

- Môi trường và thời tiết
- Giáo dục
- Y tế
- An sinh xã hội
- Nông nghiệp
- Kinh tế
- Du lịch
- Giao thông

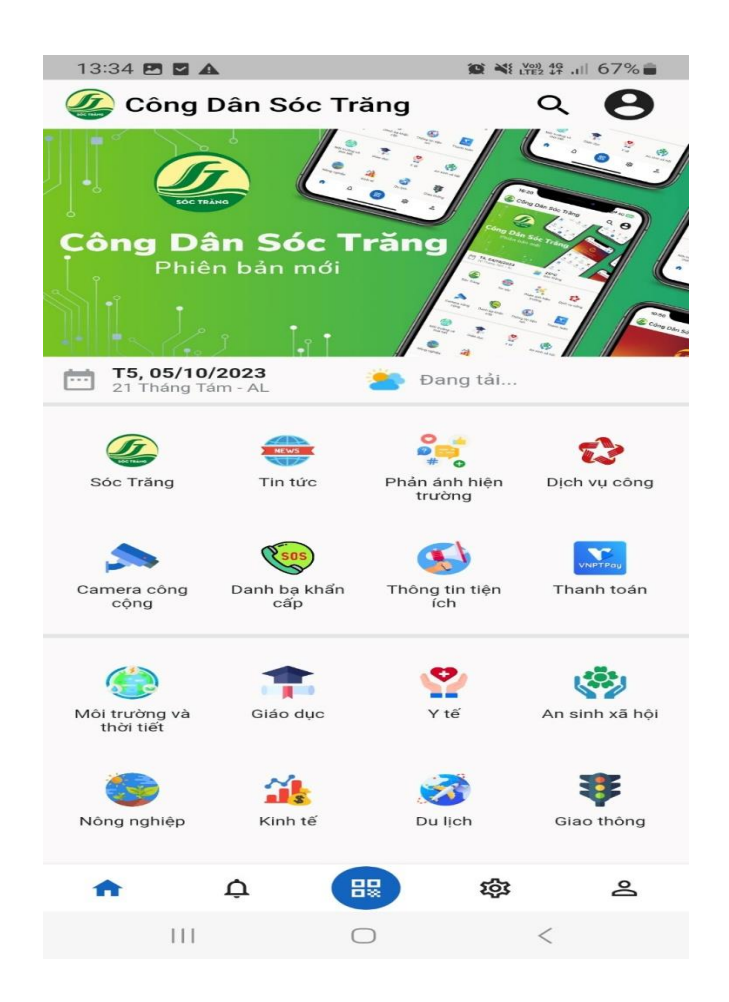

### 2. Cài APP ứng dụng "Công dân Sóc Trăng"

### a). Đối với hệ điều hành Androi:

Bước 1: Mở điện thoại lên và vào kho ứng dụng Google Play

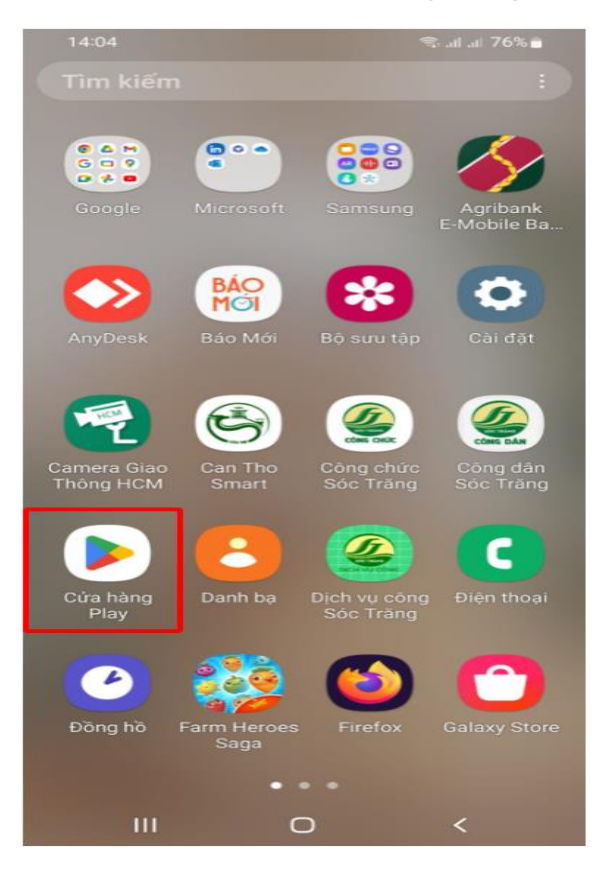

Bước 2: Gõ từ khóa tìm kiếm "Công dân Sóc Trăng" vào ô tìm kiếm

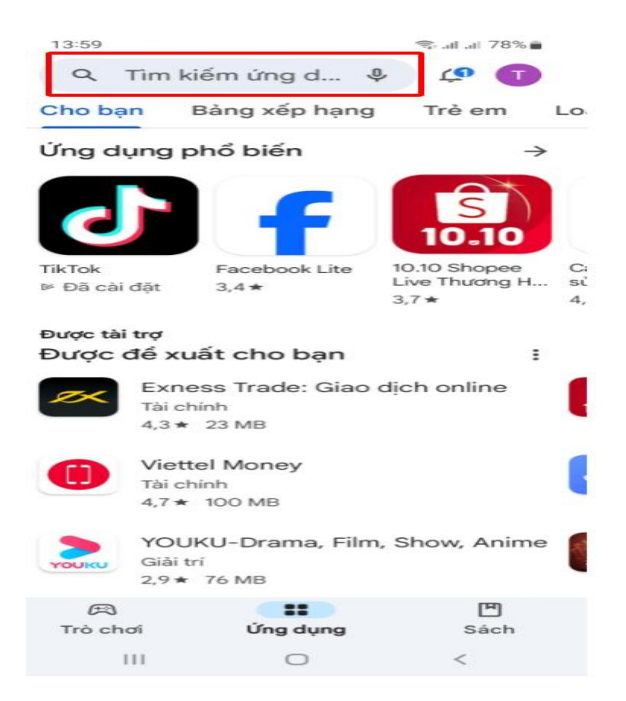

# Bước 3: Chọn công dân Sóc Trăng và bấm Cài đặt

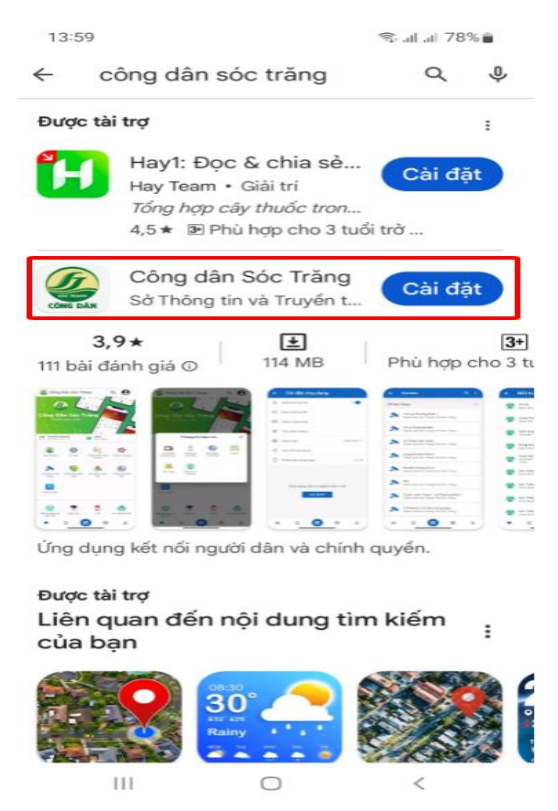

Sau khi cài đặt xong mở ứng dụng lên được giao diện như hình bên dưới

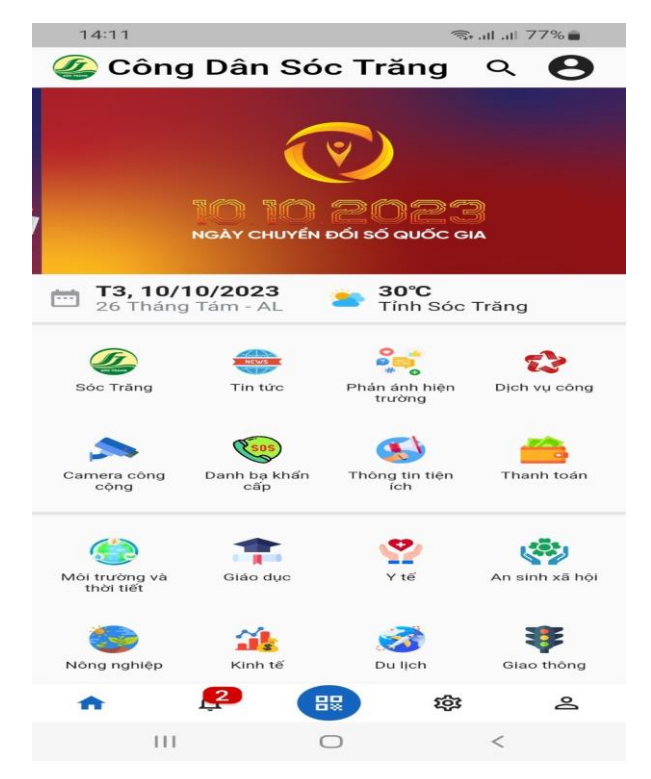

# b) Đối với hệ điều hành IOS:

Bước 1: Mở điện thoại lên và chọn App Store.

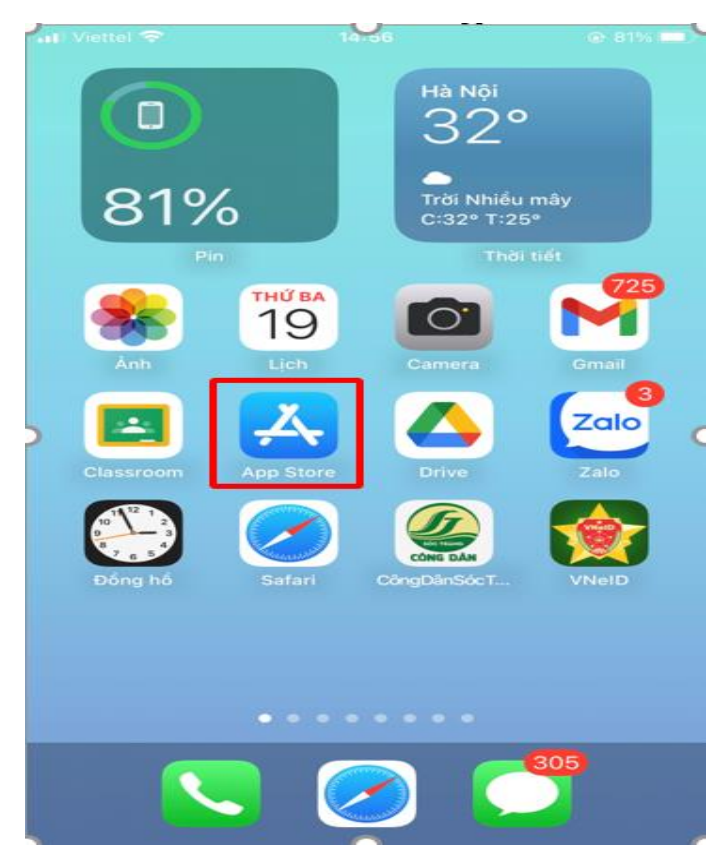

Bước 2: Gõ từ khóa tìm kiếm "Công dân Sóc Trăng" vào ô tìm kiếm.

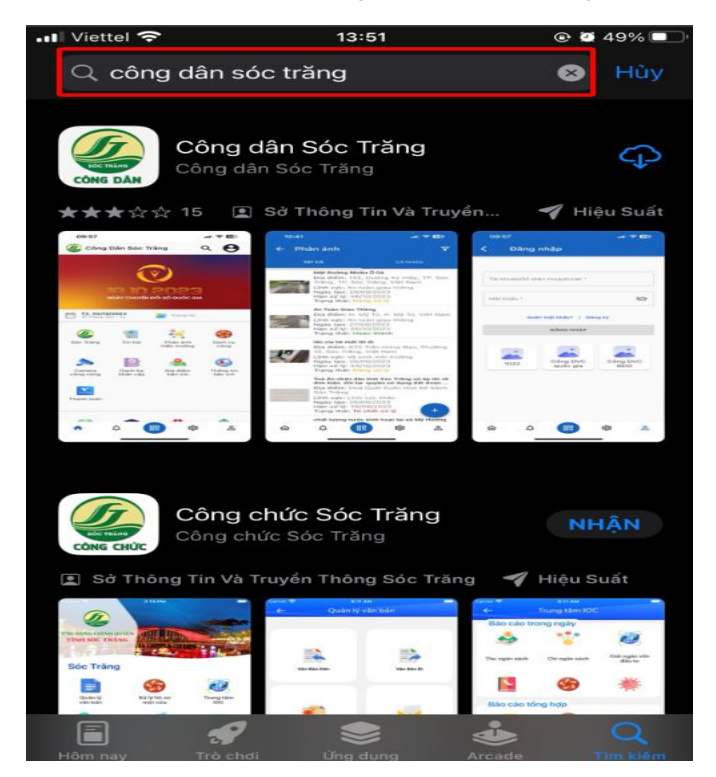

**Bước 3:** Sau khi gõ từ khóa tìm kiếm xong thì chúng ta thấy được biểu tượng "Công dân Sóc Trăng".

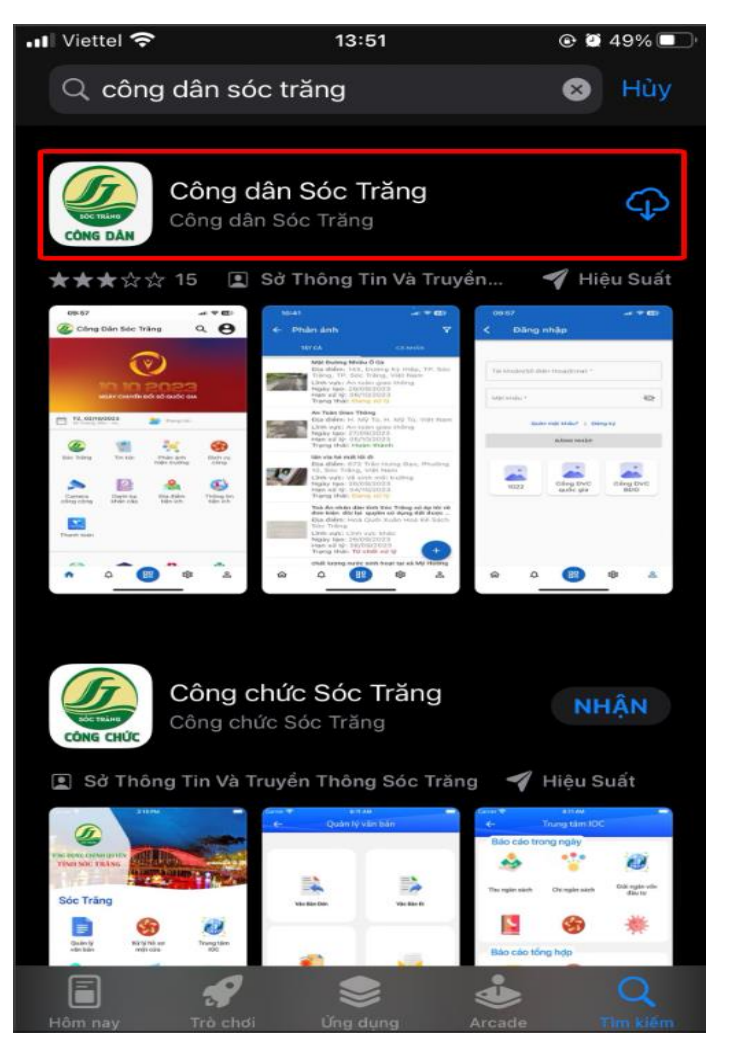

**Bước 4:** Bấm trực tiếp vào biểu tượng "Công dân Sóc Trăng" sau đó bấm biểu tượng mũi tên tải xuống để cài Ứng dụng "Công dân Sóc Trăng" cho thiết bị di động.

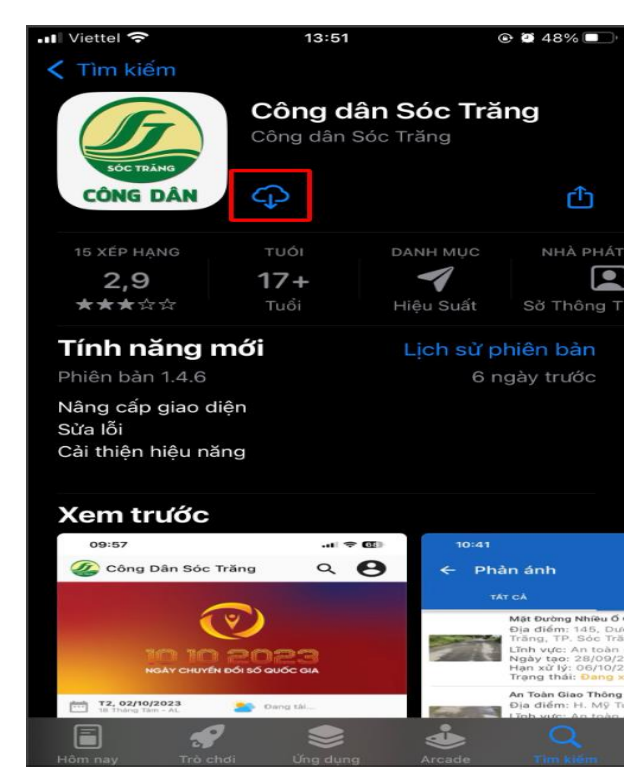

Sau khi cài đặt xong và mở ứng dụng lên dược giao diện như hình bên dưới

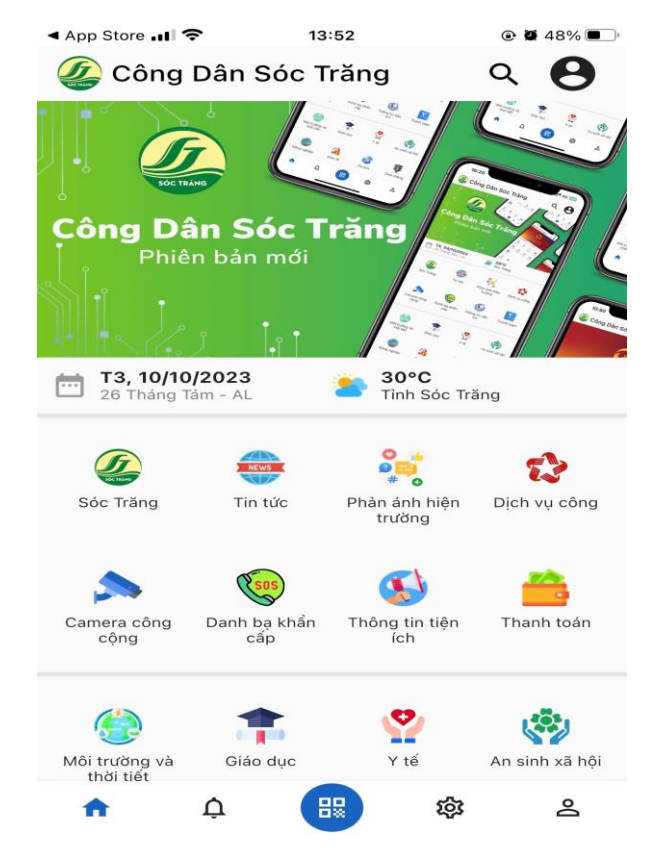

### 3. Hướng dẫn sử dụng

3.1 Đăng ký tài khoản trên Ứng dụng "Công dân Sóc Trăng"

Bước 1: Mở Úng dụng lên và chọn biểu tượng như hình bên dưới

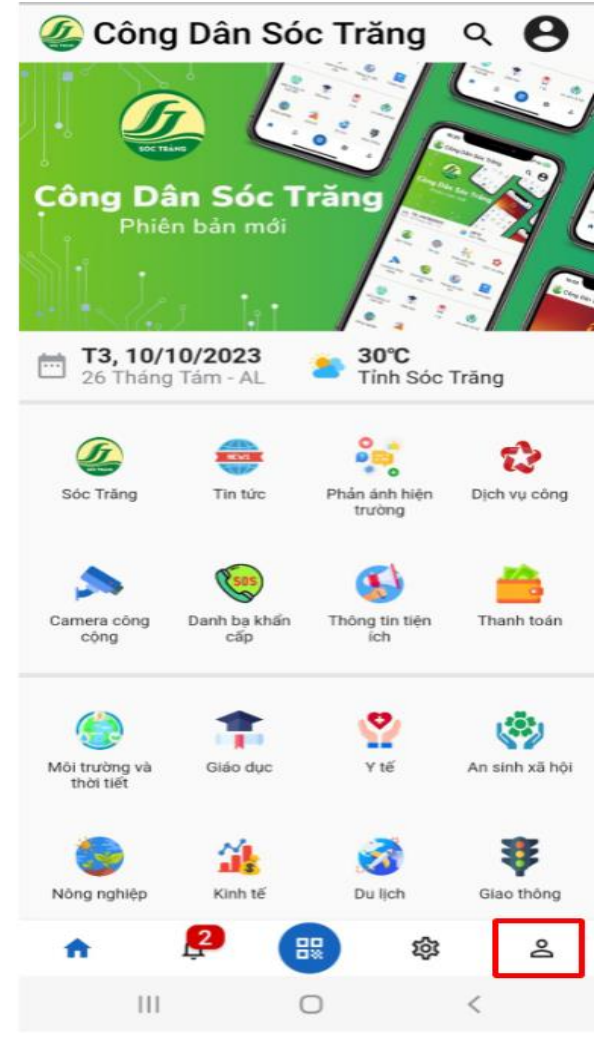

![](_page_7_Picture_0.jpeg)

Bước 2: Chọn mục đăng ký để đăng ký tài khoản trên ứng dụng

**Bước 3:** Điền đầy đủ thông tin như : Họ tên, số điện thoại, Email, Mật khẩu xong bấm nút "Đăng ký".

| ← Đăng       | ký tài k  | hoản |   |  |
|--------------|-----------|------|---|--|
| Họ tên *     |           |      |   |  |
| Số điện thoạ | i *       |      |   |  |
| Email        |           |      |   |  |
| Mật khẩu *   |           |      | Ø |  |
| Xác nhận mậ  | àt khẩu * |      | 2 |  |
| ĐĂNG KÝ      |           |      |   |  |
|              |           |      |   |  |
| <u>م</u>     | 88        | 鐐    | 8 |  |
|              |           |      |   |  |

#### 3.2 Đăng nhập vào ứng dụng

Bước 1: Mở ứng dụng lên vào chọn biểu tượng như hình bên dưới

![](_page_8_Picture_2.jpeg)

**Bước 2:** Nhập tài khoản và mật khẩu đã đăng ký thành Công thành trước đó và bấm nút "đăng nhập".

| ← Đăn                  | g nhập                   |    |   |  |  |
|------------------------|--------------------------|----|---|--|--|
|                        |                          |    |   |  |  |
| Tài khoản/Số<br>093986 | điện thoại/Email '       | k  |   |  |  |
| Mật khẩu * —           |                          |    | 8 |  |  |
| Quê                    | Quên mật khẩu?   Đăng ký |    |   |  |  |
|                        |                          |    |   |  |  |
|                        | ĐĂNG NHẬI                | P  |   |  |  |
|                        | ĐĂNG NHẬI                | P  |   |  |  |
|                        | ĐĂNG NHẬI                | P  |   |  |  |
|                        | ĐĂNG NHẬI                | P  |   |  |  |
| ۵.                     | ĐĂNG NHẬI                | ¢ŝ | ۹ |  |  |

# 3.3 Quên mật khẩu đăng nhập vào ứng dụng

Bước 1: Mở ứng dụng lên vào chọn biểu tượng như hình bên dưới

![](_page_9_Picture_2.jpeg)

Bước 2: Chọn Quên mật khẩu

| ← Đăng nhập   |                                           |            |  |  |  |
|---------------|-------------------------------------------|------------|--|--|--|
| +8493986      |                                           |            |  |  |  |
| Mật khẩu *    |                                           | Ø          |  |  |  |
| Quên mật khẩu | Quên mật khẩu?   Đăng ký   Tài khoản khác |            |  |  |  |
| ĐĂNG NHẬP     |                                           |            |  |  |  |
|               |                                           |            |  |  |  |
| ଜ 🙎           | <b>E</b> \$                               | 8 <u>e</u> |  |  |  |
| 111           | 0                                         | <          |  |  |  |

![](_page_10_Picture_0.jpeg)

Bước 3: Nhập số điện thoại hoặc Email sau đó nhấn nút "gửi mã OTP".

**Bước 4:** Sau khi hệ thống gửi mã OTP qua số điện thoại hoặc Email thì bạn tiến hành nhập mã OTP vào chỗ "nhập mã xác thực" sau đó bấm nút "Đồng ý".

| Xác thực OTP                                                                         |  |  |  |  |
|--------------------------------------------------------------------------------------|--|--|--|--|
| Mã xác thực đã được gửi đến số điện thoại<br>xxxxxx100                               |  |  |  |  |
| Nhập mã xác thực                                                                     |  |  |  |  |
| Nhập mã xác thực<br>Mã xác thực sẽ hết hạn sử dụng sau 106 giây<br>Gửi LẠi MÃ ĐồNG Ý |  |  |  |  |
|                                                                                      |  |  |  |  |
| r 🚰 🐻 🕸 🕹                                                                            |  |  |  |  |

**Bước 5:** Nhập lại mật khẩu mới và bấm nút "Đổi mật khẩu" để đổi lại mật khẩu mới.

![](_page_11_Picture_1.jpeg)

### 4. Ứng dụng tính năng tiện ích phục vụ nhu cầu của người dân như:

### a) Sóc Trăng, Tin tức

Cung cấp thông tin tổng quan về Sóc Trăng và các kênh thông tin chính thống của cơ quan nhà nước để người dân biết, theo dõi thông tin.

![](_page_12_Picture_3.jpeg)

### b) Thông tin tiện ích, địa điểm tiện ích

Cung cấp thông tin: lịch cúp điện, giá cả thị trường, lao động việc làm, tỉ giá... đồng thời cung cấp địa điểm tiện ích: ATM, trạm xe, ẩm thực, lưu trú, bệnh viện, chợ, siêu thị, cây xăng....giúp người dân và du khách đến với Sóc Trăng dễ dàng tìm kiếm địa điểm khi cần.

![](_page_13_Picture_2.jpeg)

### c) Du lịch và Thương mại điện tử

Liên kết Cổng du lịch thông minh và Sàn thương mại điện tử tỉnh Sóc Trăng qua đó giúp người dân và du khách trải nghiệm các dịch vụ về du lịch và mua sắm các sản phẩm của tỉnh

![](_page_14_Picture_2.jpeg)

#### d) Các thông tin khác

Ngoài ra ứng dụng Công dân Sóc Trăng còn cung cấp các thông tin của các lĩnh vực nông nghiệp, giáo dục, y tế, môi trường và thời tiết, giao thông, an sinh xã hội, dịch vụ công....

![](_page_15_Picture_2.jpeg)

### II. Phán ánh hiện trường tỉnh Sóc Trăng

# 1. Giới thiệu về Hệ thống thông tin phản ánh hiện trường tỉnh Sóc Trăng

Hệ thống thông tin phản ánh hiện trường là Hệ thống tiếp nhận, trả lời phản ánh hiện trường của người dân, doanh nghiệp là kênh tương tác giữa các cơ quan hành chính nhà nước với người dân, doanh nghiệp; thông qua hệ thống này người dân, doanh nghiệp sử dụng máy tính, thiết bị di động kết nối internet để gửi, theo dõi, nhận kết quả trả lời phản ánh hiện trường của mình về các bất cập của cơ chế chính sách, về hành vi chậm trễ, gây phiền hà hoặc không thực hiện, thực hiện không đúng quy định của cán bộ, công chức, viên chức trong giải quyết thủ tục hành chính, các vấn đề liên quan đến xã hội, môi trường sống, môi trường kinh doanh,...

# 2. Các tổ chức, cá nhân có thể gửi phán ánh qua các kênh thông tin:

- Website: <u>https://paht.soctrang.gov.vn</u>

- Ứng dụng di động: Công dân Sóc Trăng
- Tổng đài: Tổng đài 1022

- Email: paht@soctrang.gov.vn

**3. Thời gian nhận phản ánh** của tổ chức, cá nhân được thực hiện trong giờ hành chính.

Riêng với các phản ánh khẩn cấp sẽ được tiếp nhận 24/24, 7 ngày/tuần thông qua Tổng đài 1022.

### 4. Yêu cầu đối với thông tin phản ánh hiện trường

Tổ chức, cá nhân gửi nội dung thông tin phản ánh hiện trường phải bảo đảm:

- Sử dụng ngôn ngữ tiếng Việt (phiên bản tiếng Anh và các ngôn ngữ quốc tế thông dụng khác sẽ được xem xét, phát triển theo tình hình thực tế).

- Đầy đủ thông tin về họ tên, địa chỉ liên hệ, căn cước công dân, số điện thoại, địa chỉ thư điện tử (nếu có) của tổ chức, cá nhân gửi thông tin phản ánh hiện trường.

- Phản ánh hiện trường có thể gồm các nội dung: Hình ảnh, video, bản ghi âm (nếu có), địa điểm phản ánh, thời gian,...

- Tổ chức, cá nhân gửi nội dung phản ánh hiện trường phải chịu trách nhiệm toàn bộ trước pháp luật về tính trung thực, chính xác của các thông tin phản ánh hiện trường.

- Thông tin cá nhân người phản ánh được quản lý theo chế độ "không công khai" (trừ trường hợp được sự đồng ý của người phản ánh) và bảo đảm an toàn thông tin cá nhân theo quy định. Trong trường hợp phải dùng đến thông tin cá nhân để phục vụ xử lý phải được sự đồng ý của người phản ánh.

#### 5. Cách thức thực hiện

### 5. 1. Gửi phản ánh và xem kết quả phản ánh qua Website:

https://paht.soctrang.gov.vn

# a) Gửi phản ánh hiện trường

Bước 1: Truy cập vào Website: https://paht.soctrang.gov.vn

**Bước 2**: Để thực hiện tạo phản ánh cá nhân, tổ chức thực hiện như sau: Chọn gửi phản ánh điền đầy đủ thông tin, nội dung phản ánh, địa điểm xảy ra sự vụ sự việc và hình ảnh liên quan cần phản ánh sau đó nhấn nút "gửi phản ánh

| CÔNG THÔNG TIN TIẾP NHẬN PI<br>TỈNH SÓC TRĂNG | HẢN ÁNH HIỆN TRƯỜNG                                                                                                    | Đãng ký                                                                |  |
|-----------------------------------------------|----------------------------------------------------------------------------------------------------|------------------------------------------------------------------------|--|
| Gửi phản ánh Tra cứu kết quả                  | <mark>) Gửi phản ánh</mark><br>Bản đó phản ảnh Danh sách chuyện mục Thống kệ Giới thiệu                                                | Nhập từ khóa                                                           |  |
| GỬI PHẢN ÁNH HIỆN TRƯỜNG                      |                                                                                                    |                                                                        |  |
| 🔵 Cung cấp địa chỉ                            |                                                                                                    |                                                                        |  |
| Họ và tên *                                   | Nhập tên Người dân/Doanh nghiệp* 2. Nhập thông tin người phản ánh                                                                      |                                                                        |  |
| Số điện thoại *                               | Nhập số điện thoại * 3. Nhập số điện thoại người phản ánh                                                                              |                                                                        |  |
| Nhập CMND hoặc CCCD                           | Nhập số chứng min <mark>t 4 in Nhập căn cước công dân người phản ánh</mark>                                                            |                                                                        |  |
| Phản ánh kiến nghị về việc *                  | Nhập tiêu đề phản ở <mark>5ựm Nhập tiêu đề cần phản ánh</mark>                                                                         |                                                                        |  |
| Chọn chuyên mục *                             | Chon chuyên mục t <mark>6. Chọn chuyên mục cần phản ánh</mark>                                                                         |                                                                        |  |
|                                               | ſ                                                                                                    |                                                                        |  |
| Nội dung phản ánh *                           | Vui lòng nhập chi tiết nội dụng cần phản ánh *<br>7. Nhập thông tin chi tiết                                                           | nội dung cần phản ánh                                                  |  |
| Địa điểm phản ánh *                           | Quận/Huyện *<br><b>8. Nhập thông tin chi tiết đị</b><br>Vui lòng nhập chi tiết địa chỉ càn phản ánh (số nhà, đường, khu phố, tổ dân ph | Phường/Xã * -<br><mark>a điểm cần phản ánh</mark><br><sub>ló,)</sub> * |  |
| Công khai thông tin cá nhân                   | Công khai    Không công khai                                                                                                    | khai hoặc không công khai                                              |  |
| Tài liệu đính kèm                             | <sup>Chon file</sup> 10. Chọn hình ảnh ơ                                                                                               | c <mark>ần phản ánh</mark>                                             |  |
| 11.                                           | Gử phản ánh<br>Bấm nút gửi phản ánh để hoà                                                                                             | an thành việc gửi phản ánh                                             |  |

**b) xem lại kết quả phản ánh:** Để xem lại kết quả phản ánh chọn "Tra cứu kết quả" như hình bên dưới.

| → C       | a paht.soctran                     | <b>g.gov.vn</b> /vi/phan-anh-kien-nghi/tra-cuu |            |                                                       |                   |            | QB         | ☆         |
|-----------|------------------------------------|------------------------------------------------|------------|-------------------------------------------------------|-------------------|------------|------------|-----------|
|           | CổNG THÔNG TIN TIẾ<br>TỈNH SÓC TRÀ | p nhận phản ánh hiện trường<br>ÁNG             |            |                                                       |                   |            |            | Đăng ký   |
| ŧ         | Gửi phản ánh Tra cứ                | u kết quả Danh sách chuyên mục Hướng dẫn (     | Giới thiệu |                                                       | Nhập từ khóa      |            |            | Q         |
| Trang chi | ů > Phản ánh hiện trường >         | Ττα εứυ                                        |            |                                                       |                   |            |            |           |
| TRA CI    | ỨU PHẢN ÁNH HIỆN                   | TRƯỜNG                                         |            |                                                       |                   |            |            |           |
| Tiêu đề   | ě/Tên người gửi/Mã phản ár         | ih/SDT                                         |            |                                                       | Tìm kiếm nâng cao |            | Q Tim kiếm |           |
|           |                                    |                                                |            |                                                       |                   |            |            |           |
| STT       | Mā PAKN                            | Tiêu đề                                        |            | Nội dung phản ánh                                     | Ngày phần ánh     | Hạn xử lý  | Trạng thải |           |
| 1         | 1 202310040003                     | XIN LÀM LẠI ĐƯỜNG ẤP Mỹ TÂN                    |            | Đường ấp mỹ tân, tt huỳnh hữu nghĩa hiện nay hư hại r | 04/10/2023        | 17/10/2023 | 🧨 Đã chu   | yển xử lý |
| :         | 2 202310030005                     | Đường xuất hiện nhiều ổ gà                     |            | Đoạn đường nam kỳ khởi nghĩa, giáp xã an ninh huyện   | 04/10/2023        | 16/10/2023 | 🧨 Đã chu   | yển xử lý |
|           | 3 202310030004                     | an toàn glao thông                             |            | nước ngập không thoát được                            | 03/10/2023        | 16/10/2023 | 🧨 Đã chu   | yển xử lý |
|           | 4 202310020002                     | Chó đi ị bậy nơi công cộng                     |            | Kinh gửi UBND Phường 8 và ban quân lý đô thị môi trư  | 02/10/2023        |            | 🗹 Hoàn t   | hành      |
|           | 5 202309280002                     | Mặt Đường Nhiều Ô Gà                           |            | Đường Dương Kỳ Hiệp và Sương Nguyệt Ánh thuộc Phư     | 28/09/2023        |            | 🗹 Hoàn t   | hành      |

5.2 Gửi và xem thông tin phản ánh thông qua ứng dụng "Công dân Sóc Trăng"

#### a) Gửi phản ánh hiện trường

**Bước 1:** Mở ứng dụng "Công dân Sóc Trăng" chọn mục phản ánh Phản ánh hiện trường.

![](_page_19_Figure_3.jpeg)

Bước 2: Tạo phản ánh mới chọn biểu tượng hình bên dưới

![](_page_19_Figure_5.jpeg)

**Bước 3**: Điền đầy đủ thông tin nội dung phản phản ánh -> bấm nút "gửi phản ánh" để hoàn thiện việc tạo và gửi phản ánh trên ứng dụng

|    | 14:00 🗟 .il .il 76% 🕯             |                    |
|----|-----------------------------------|--------------------|
|    | ← Gửi phản ánh                    |                    |
| 3. | Nhập tiêu đề phả                  | <mark>n ánh</mark> |
|    | Tiêu đề phản ánh *                | 4. chon            |
|    | Chuyên mục phản ánh * 🔹 🗸         | chuyển             |
|    | Nh 5. Nhâp nôi                    | mục                |
|    | dung                              |                    |
|    | ÐỊA ÐIỂM PHẢN ÁNH                 | 6, chon            |
|    | Quận/Huyện * 🗸                    | địa                |
|    | Phường/Xã *                       | điểm               |
|    | Chi tiết địa chỉ phản ánh * 🛛 🔶 🎯 | phản               |
|    | ← Thời gian xảy ra * Gửi PHẢN ÁNH | ann                |
|    |                                   |                    |
|    |                                   |                    |

![](_page_21_Figure_0.jpeg)

**b) xem lại kết quả phản ánh:** Để xem lại kết quả phản ánh chọn "cá nhân" như hình bên dưới.

![](_page_21_Picture_2.jpeg)